・カンタン ステップ 確認は 1 学生がパスワード設定 2 茨城大学 Ibaraki University ID・パスワードを入力 学業成績照会 3 ■ <u>成績照会専用ページ</u>です。 ログイン後に3クリック ■ ユーザ名及び初期パスワードは、別途学 生に通知しておりますので、パスワード に関する問い合わせにはお答えしかねま す。あらかじめご了承ください。 ユーザー名 8 成績確認完了 1スワード ログイン 次功

学務課 教務情報グル-

## 手順1:パスワード設定 ※この手順は学生が行います

① CAMPUS SQUAREトップページを開き「保証人パスワード初期化」 のメニューを開く。

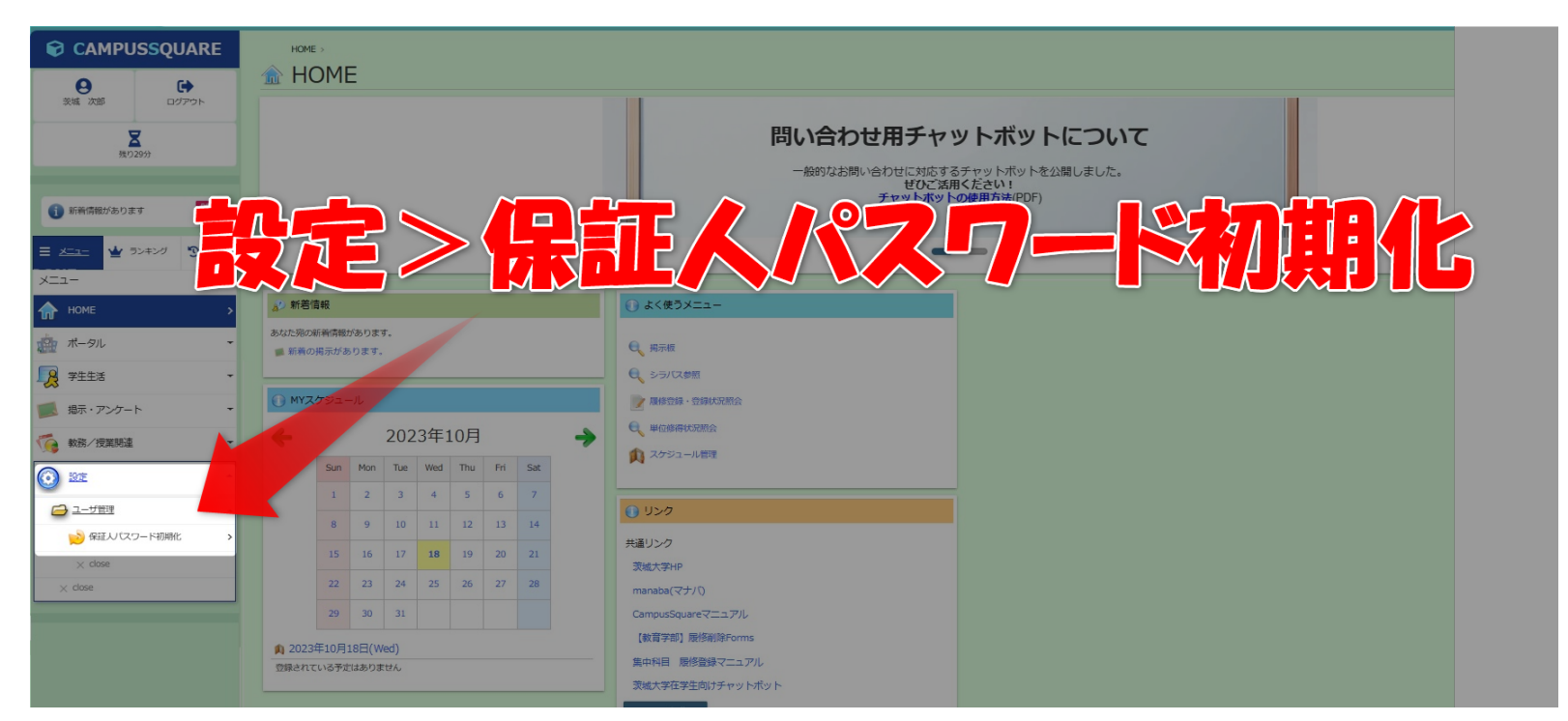

② 画面の注意事項に従って、パスワードを設定する。

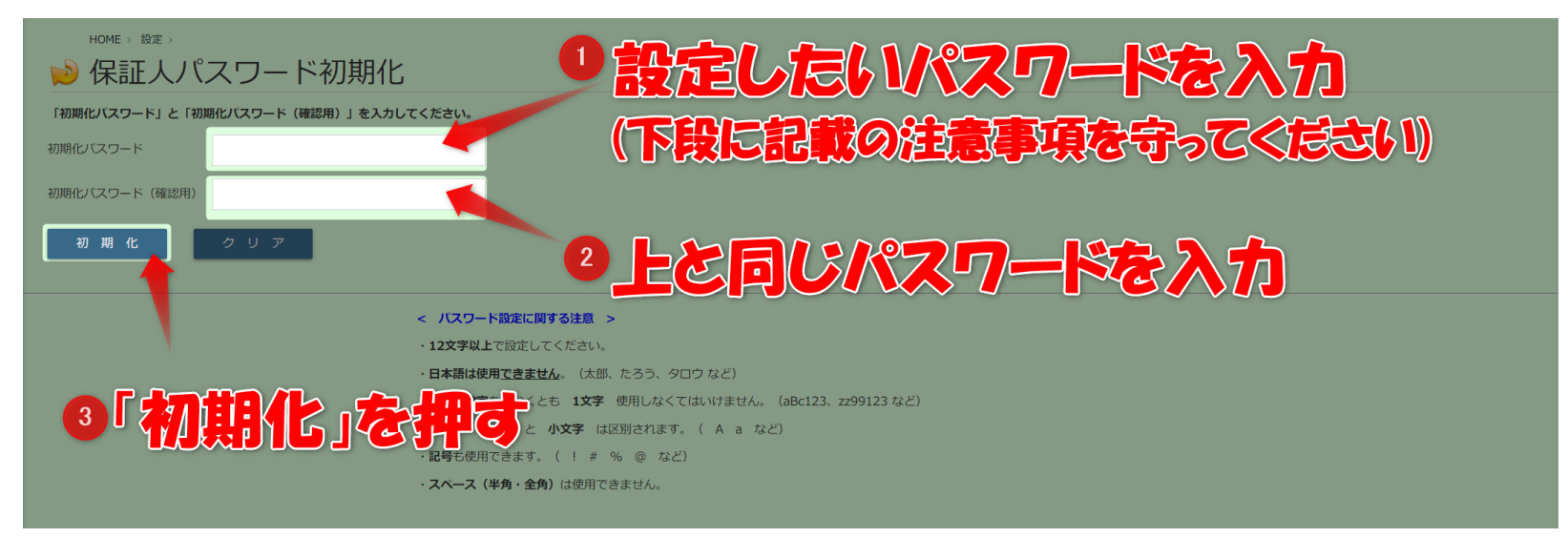

## ③ パスワード設定完了です!

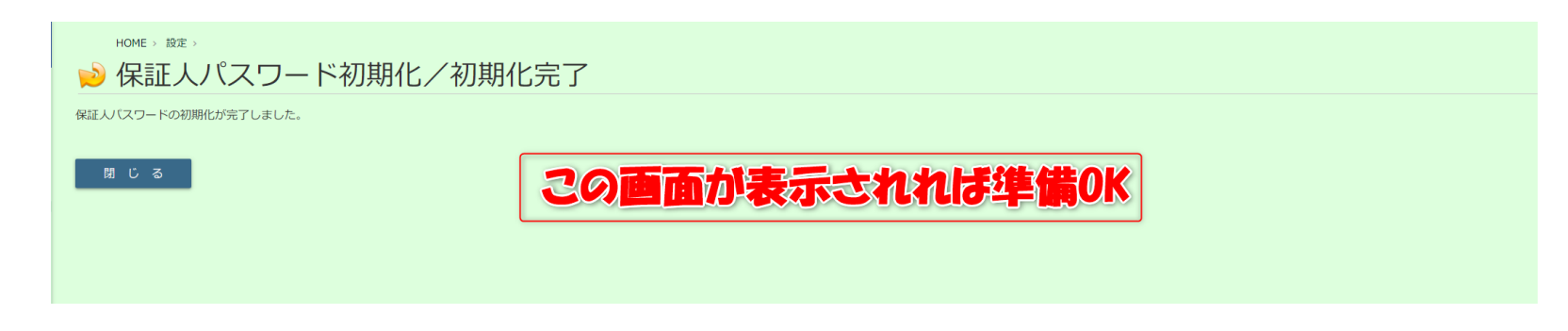

# 手順2:ログイン画面入力 ※ここから保証人が行います

| <image/>                                                                                                    |  |  |  |  |  |  |  |  |
|----------------------------------------------------------------------------------------------------|--|--|--|--|--|--|--|--|
|                                                                                                    |  |  |  |  |  |  |  |  |
| ■ <u>成績照会専用ページ</u> です。                                                                                                  |  |  |  |  |  |  |  |  |
| <ul> <li>ユーザ名及び初期バスワードは、別途学</li> <li>生に通知しておりますので、パスワード</li> <li>に関する問い合わせにはお答えしかねま</li> <li>す。あらかじめご了承ください。</li> </ul> |  |  |  |  |  |  |  |  |
|                                                                                                    |  |  |  |  |  |  |  |  |
|                                                                                                    |  |  |  |  |  |  |  |  |
| ド                                                                                                    |  |  |  |  |  |  |  |  |
| ログイン                                                                                                    |  |  |  |  |  |  |  |  |
|                                                                                                    |  |  |  |  |  |  |  |  |

- ① ユーザー名 学生の「学生番号」の最初にアルファベット小文字の「h」を付加したもの。
  - 例1)学生番号が 23A9999Z の場合 ユーザー名は h23a9999z になります。 ※全て小文字になります
  - 例 2 )学生番号が 22T9966Z の場合 ユーザー名は h22t9966z になります。 ※全て小文字になります
- ② パスワード

前ページの手順により、学生が自身で設定したパスワードです。 学生に確認し、入力してください。

<よくある質問>

- Q.学生から聞いたパスワードを入力したが、ログインできません。
- A.学生が日常的に使用しているパスワードと勘違いしている可能性があります。 必ず、前ページの手順で設定したパスワードであるかご確認ください。

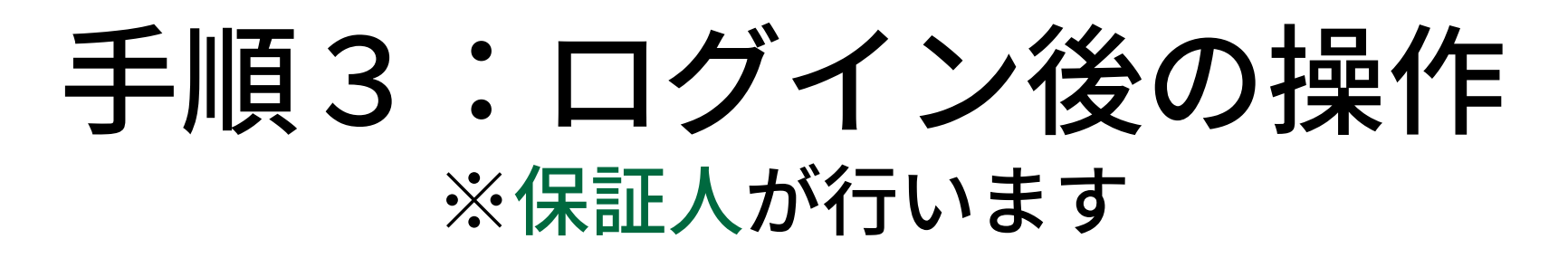

#### ①「学生カルテ」のメニューを開きます。

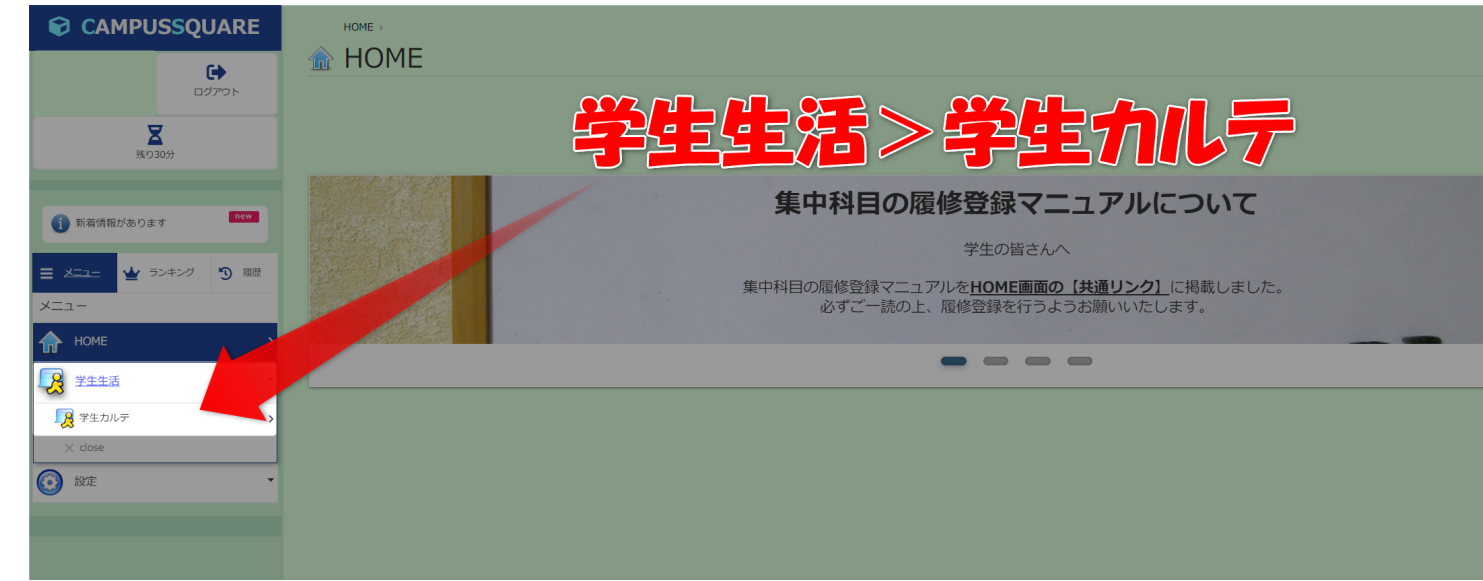

②「成績修得状況」を開きます。

|                             | HOME :   | · 学生生活 ›<br><b>〒 - 十 11 - 二</b>     | 二/学辑     | 副主动               |        |                                                                                                    |          |
|-----------------------------|----------|-------------------------------------|----------|-------------------|--------|----------------------------------------------------------------------------------------------------|----------|
| •                           | -2 -5 -2 | EJJIVJ                              | /一和      | 訂月前               |        |                                                                                                    |          |
| ログアウト                       | 学新情報     |                                     |          |                   | ■ 履修情報 | n da ser a ser a ser a ser a ser a ser a ser a ser a ser a ser a ser a ser a ser a ser a ser a ser a ser a ser | 積修得状況    |
| 展1930分                      | 学生番号     | 22P9999Y                            | 学生氏名     | 茨城 次郎             |        |                                                                                                    |          |
|                             | 22 学籍    | 情報                                  |          |                   |        |                                                                                                    |          |
| う 新着情報があります new             | 学生氏名(力ナ  | イバラキ ジロ<br>ウ                        | 学生氏名(英字) | ) Jiroh Ibaraki   |        |                                                                                                    |          |
| ■ メニュー ★ ランキング 3 座歴<br>メニュー | 所属       | 教育学部学校教<br>育教員養成課程<br>教育実践科学コ<br>ース | 学年       | 3年                |        |                                                                                                    |          |
| HOME >                      | 現況区分     | 在学中                                 | 学生身分     | 一般学生 学生(A<br>コース) |        |                                                                                                    | <b>.</b> |
| ▶ 学生生活                      | 要件年月     | 2021年04月                            | 入学年月日    | 2021年4月1日         |        |                                                                                                    | ∕Ь⅃      |
|                             | 秋入学区分    |                                     | 入学区分     | 推薦入学              |        |                                                                                                    |          |
|                             | 入学年次     | 1年                                  |          |                   |        |                                                                                                    |          |
| X close                     |          |                                     |          |                   |        |                                                                                                    |          |
|                             |          |                                     |          |                   |        |                                                                                                    |          |

## ③ 学生の成績が確認できます。

| CAMPUSSQUARE           | HOME > 学生生活 >   |             | 7                   |                       |          |          |        |    |    |  |
|------------------------|-----------------|-------------|---------------------|-----------------------|----------|----------|--------|----|----|--|
| 6                      | 🔓 学生カルテ         | 一人放積修侍状》    | ጚ                   |                       |          |          |        |    |    |  |
| ログアウト                  | ■ 学籍情報          |             | ■ 履修情報              |                       | ■ 成績修得状況 | ■ 成績修得状況 |        |    |    |  |
| 展030分                  | 学生番号 22P99999Y  | 学生氏名 茨城 次郎  |                     |                       |          |          |        |    |    |  |
|                        | <b>远</b> 成績修得状況 |             |                     |                       |          |          |        |    |    |  |
| i 新着情報があります            |                 |             |                     |                       |          |          |        |    |    |  |
|                        | No. 科目大区分       | 科目中区分       | 科目小区分               | 科目                    | 単位数      | 修得年度     | 修得学期   | 評語 | 合否 |  |
| 😑 メニュー 🍟 ランキング 🤊 麻座    | 1 共通教育科目        | 基盤科目-共通基礎科目 | プラクティカル・イングリッシ<br>ユ | Advanced English IIIA | 1.0      | 2023     | 1クォーター | N  | 合  |  |
| *=-                    | 2 共通教育科目        | 基盤科目-共通基礎科目 | プラクティカル・イングリッシ<br>ユ | Advanced English IIIB | 1.0      | 2023     | 1クオーター | Ν  | 合  |  |
| HOME >                 | PDF出力           |             |                     |                       |          |          |        |    |    |  |
| ▲ <u>学生生活</u> ^        |                 |             |                     |                       |          |          |        |    |    |  |
| 学生カルテ >                |                 |             |                     |                       |          |          |        |    |    |  |
| × close                |                 |             |                     |                       |          |          |        |    |    |  |
| <ul> <li>設定</li> </ul> | 成績が確認できます       |             |                     |                       |          |          |        |    |    |  |
|                        |                 |             |                     |                       |          |          |        |    |    |  |

※内容については、学生自身にご確認をお願いします。

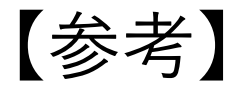

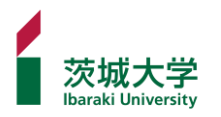

### 茨城大学における単位修得の目安について

茨城大学では,各学部・学環ともに4年以上の在学及び124単位以上の修得を卒業 要件としています<sup>\*</sup>。

卒業に向けて単位の修得状況が順調であるかについては,各学部・学環等のカリ キュラムの特性や必修科目の単位修得状況などから,総単位数のみで一概に判断する ことはできませんが,修得単位の目安として以下を参考にしてください。

- ●各学部・学環では、4年次は卒業研究・卒業論文が中心となる場合が多いため、3年次後学期終 了時点で100単位以上修得している学生が多く見られます。
- ●単位の過剰登録を防ぎ、1単位を修得するために必要な学修時間(45時間)を確保するため、 原則として年間46単位を超えて履修することはできません。
- ●原則として,学年・学期終了時点で修得単位数が以下を下回る学生に対しては,卒業要件単位の確認,学修意欲の喚起を目的として個別の面談・学習指導を実施しています。

|       | 1年次         |             | 2年次         |             | 3年          | ≅次          | 4年次         |             |  |
|-------|-------------|-------------|-------------|-------------|-------------|-------------|-------------|-------------|--|
| 学期    | 前学期<br>終了時点 | 後学期<br>終了時点 | 前学期<br>終了時点 | 後学期<br>終了時点 | 前学期<br>終了時点 | 後学期<br>終了時点 | 前学期<br>終了時点 | 後学期<br>終了時点 |  |
| 累計単位数 | 15          | 30          | 45          | 60          | 75          | 90          | 105         | 120         |  |

※一部の学部については、成績優秀かつ本人が希望する場合は4年未満の在学で卒業を認める制度があります。 また、平成28年度以前入学者については、124単位を超える単位修得を要件としている場合があります。